# How to toggle between multiple accounts (companies) in Canopy

3 Steps <u>View most recent version</u>

Created by Amanda Lynnes Creation Date August 31, 2023 Last Updated September 1, 2023

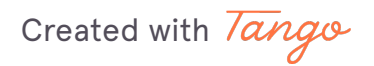

#### STEP 1

### At the bottom left corner of the screen

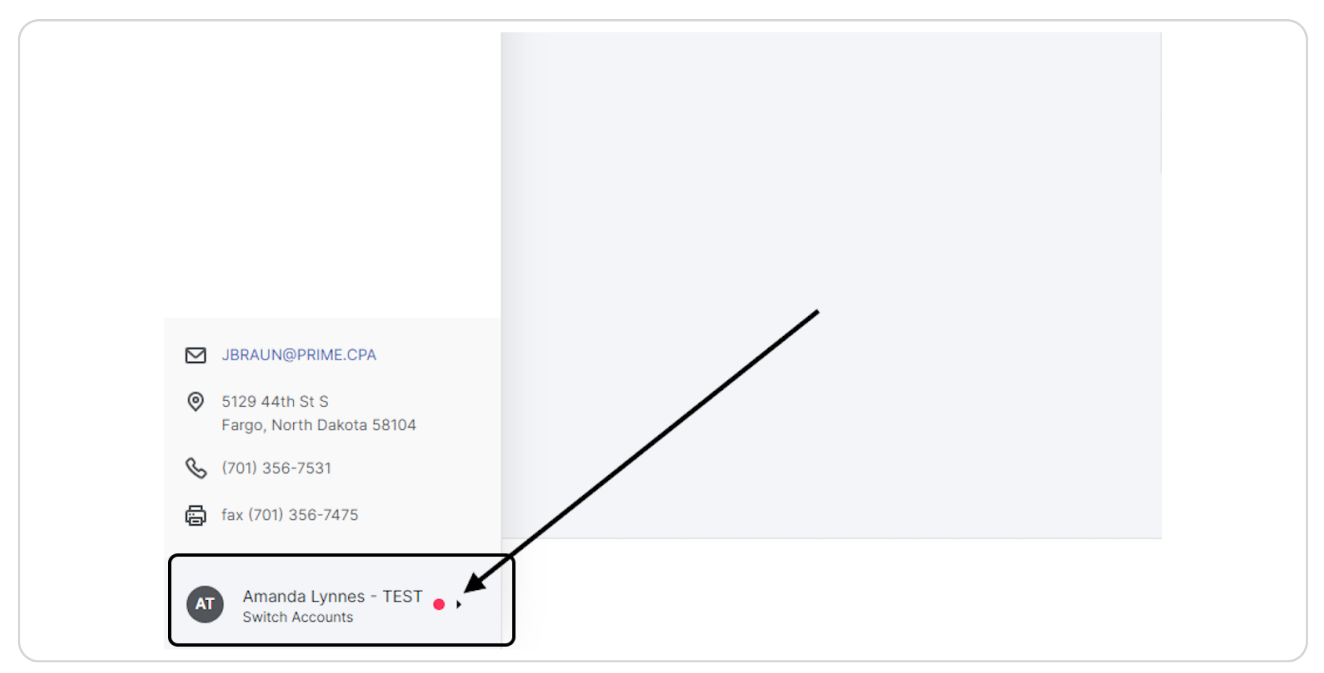

#### STEP 2

## Click on switch account (companies)

All other accounts (companies) will appear on the left

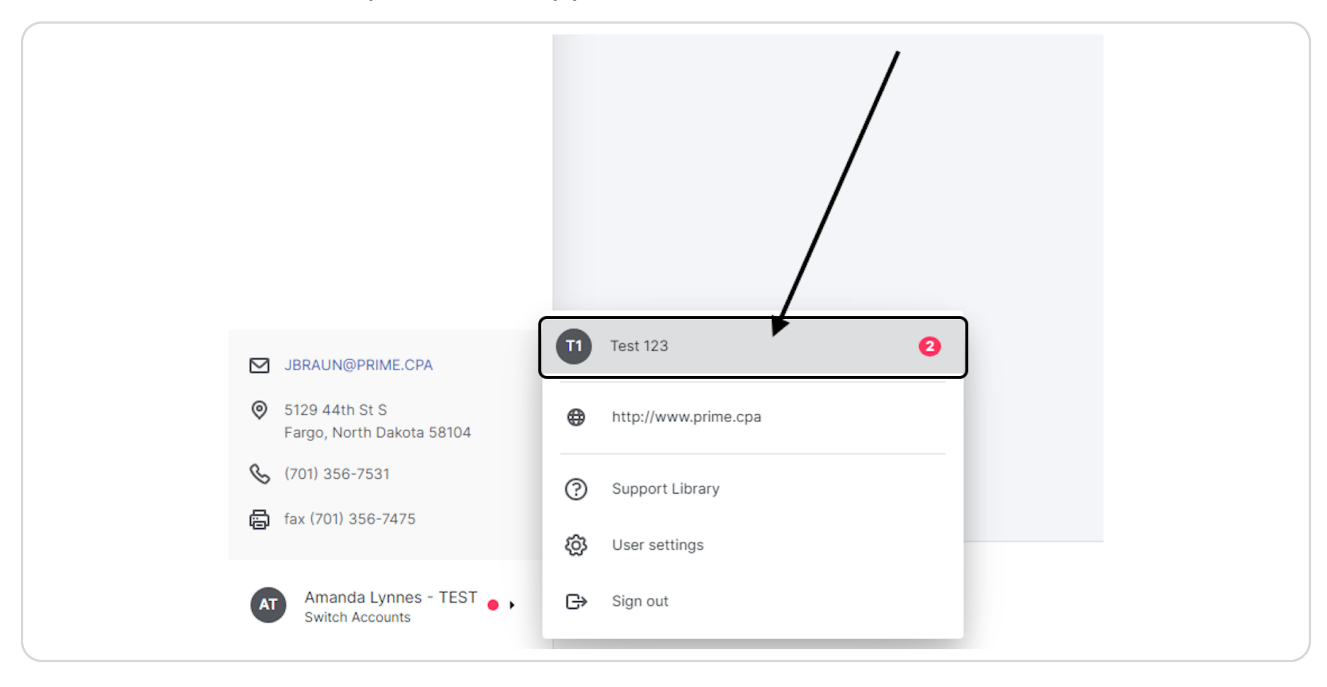

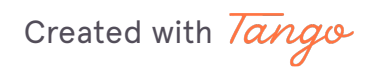

#### STEP 3

## <u>Then select the other account (company) to view the outstanding To-do or</u> <u>upload file</u>

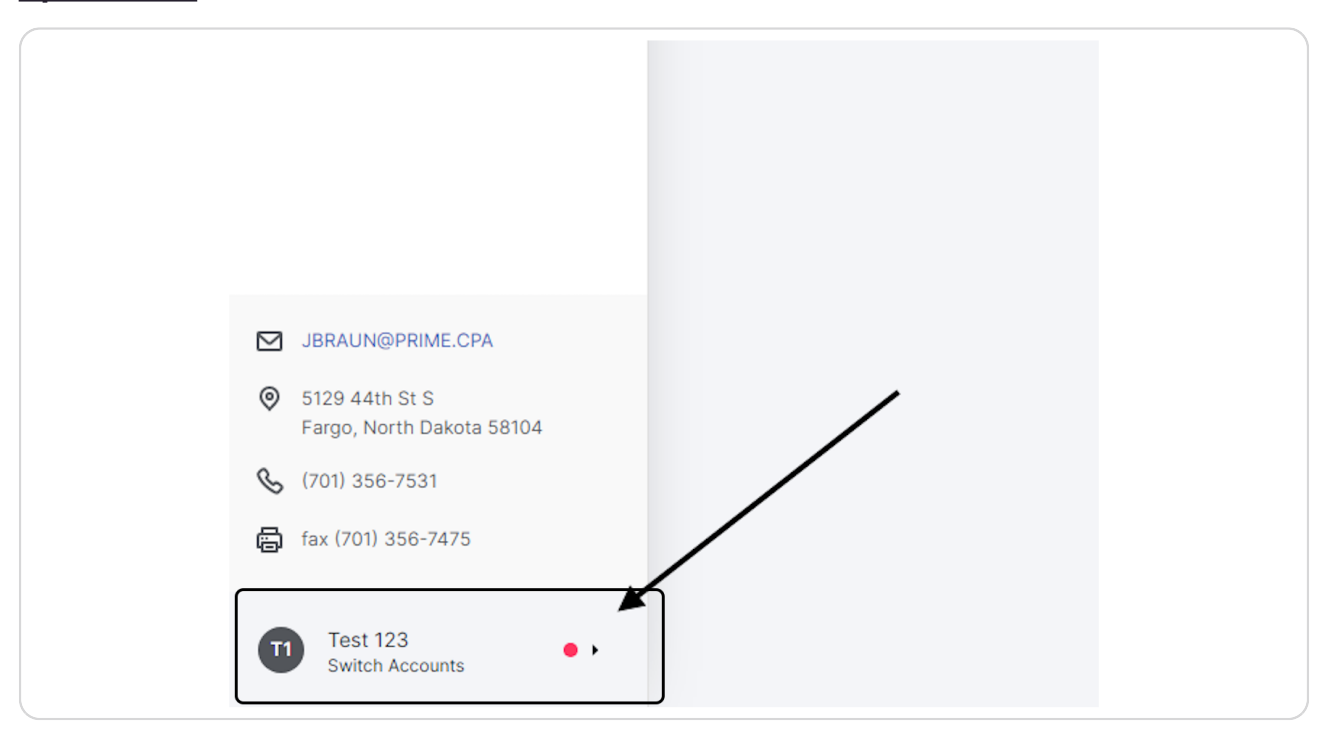

Created with Tango

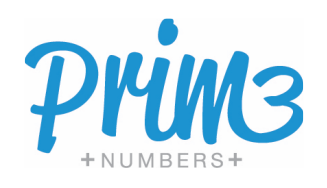